# **CDP-EX100**

## SERVICE MANUAL

AEP Model UK Model E Model

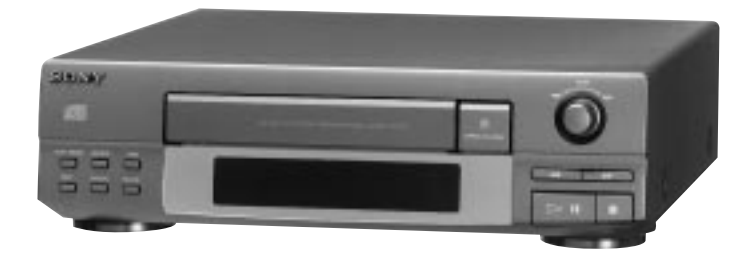

This set is the CD player section in MHC-EX50/EX70AV/EX100AV.

| Model Name Using Similar Mechanism | CDP-EX10    |
|------------------------------------|-------------|
| CD Mechanism Type                  | CDM28-5BD19 |
| Base Unit Name                     | BU-5BD19    |

#### **SPECIFICATIONS**

| CD player          |                          |                                          |
|--------------------|--------------------------|------------------------------------------|
| System             | Compact disc and         | Dimensions                               |
|                    | digital audio system     | Approx. 280 x 82.5 x 280 mm              |
| Laser              | Semiconductor laser      | (11 1/8 x 3 1/4 x 11 1/8 in) (w/h/d)     |
|                    | (λ=780 nm)               | incl. projecting parts and controls      |
|                    | Emission duration:       | Mass Approx. 2.1 kg                      |
|                    | continuous               | (4 lb 10 oz)                             |
| Laser output       | Max 44.6 μW*             |                                          |
|                    | * This output is the     | Design and specifications are subject to |
|                    | value measured at a      | change without notice.                   |
|                    | distance of 200 mm       | 8                                        |
|                    | from the objective       |                                          |
|                    | lens surface on the      |                                          |
|                    | Optical Pick-up Block    |                                          |
|                    | with 7 mm aperture.      |                                          |
| Wavelength         | 780 – 790 nm             |                                          |
| Frequence respon   | nse                      |                                          |
|                    | 2 Hz – 20 kHz (±0.5 dB)  |                                          |
| Signal-to-noise ra | atio                     |                                          |
| -                  | More than 105 dB         |                                          |
| Dynamic range      | More than 95 dB          |                                          |
| Outputs            |                          |                                          |
| CD OUT (pł         | nono jacks):             |                                          |
| Output level 2 V   |                          |                                          |
| (at 5              | 0 kilohms)               |                                          |
| Load               | impedance over           |                                          |
| 10 kil             | lohms                    |                                          |
| CD DIGITA          | L OPTICAL OUT            |                                          |
| (Square opti       | cal connector jack, rear |                                          |
| panel):            |                          |                                          |
| wave               | e length 660 nm          |                                          |
| outpu              | ut level –18 dBm         |                                          |
| •                  |                          |                                          |
|                    |                          |                                          |
|                    |                          |                                          |

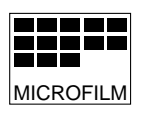

### SECTION 4 ELECTRICAL ADJUSTMENTS

#### Note :

- 1. Basically designed to operate without adjustment. Therefore, check each item in order given.
- 2. Use YEDS-18 disc (3-702-101-01) unless otherwise indicated.
- 3. Use an oscilloscope with more than  $10M\Omega$  impedance.
- 4. Clean the objective lens by an applicator with neutral detergent when the signal level is low than specified value with the following checks.
- 5. Adjust the focus bias adjustment when optical block is replaced.

#### Focus Bias Adjustment

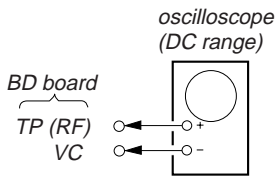

#### **Procedure:**

- 1. Connect oscilloscope to test point TP (RF). (GND terminal : VC)
- 2. Turn Power switch on.
- 3. Put disc (YEDS-18) in and playback.
- Adjust RV101 so that the waveform is clear. (Clear RF signal waveform means that the shape " ◊ " can be clearly distinguished at the center of the waveform.)
- 5. After adjustment, check the RF signal level.
- RF signal VOLT/DIV : 200 mV TIME/DIV : 500 nS

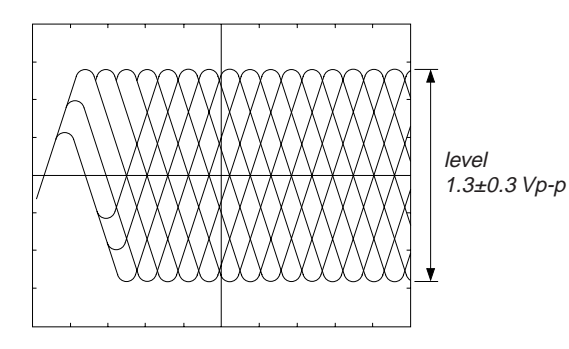

#### S Curve Check

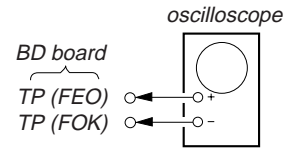

#### **Procedure:**

- 1. Connect oscilloscope to test point TP(FEO).
- 2. Connect between test point TP(FOK)and GND by lead wire.
- 3. Turn Power switch on.
- 4. Put disc (YEDS-18) in and turnd Power switch on again and actuate the focus search. (In case of using SERVICE BOX actuate the focus search when disc table is moving in and out.)
- 5. Check the oscillosope waveform (S-curve) is symmetrical between A and B. And confirm peak to peak level within  $2.4\pm0.7$  Vp-p.

#### S-curve waveform

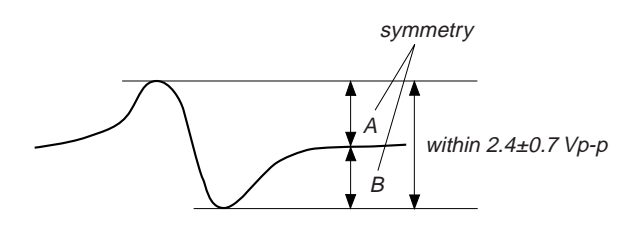

6. After check, remove the lead wire connected in step 2.

- **Note :** Try to measure several times to make sure than the ratio of A:B or B:A is more than 10:7.
  - Take sweep time as long as possible and light up the brightness to obtain best waveform.

#### **RF Level Check**

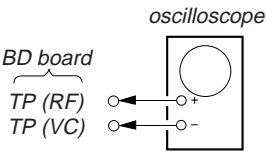

#### **Procedure:**

- 1. Connect oscilloscope to test point TP (RF) on BD board.
- 2. Turn Power switch on.
- 3. Put disc (YEDS-18) in and playback.
- 4. Confirm that oscilloscope waveform is clear and check RF signal level is correct or not.

#### Note :

Clear RF signal waveform means that the shape "  $\diamond$  " can be clearly distinguished at the center of the waveform.

RF signal waveform

VOLT/DIV : 200mV TIME/DIV : 500nS

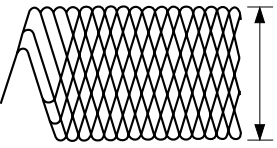

level : 1.3±0.3 Vp-p

#### E-F Balance Check

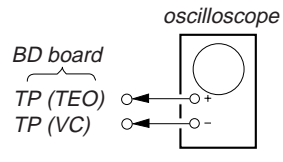

#### **Procedure:**

- 1. Connect oscilloscpe to test point TP (TEO).
- 2. Turn Power switch on.
- 3. Connect pin 2 of IC60I on the PANEL board to GND with a lead wire.
- 4. Put disc (YEDS-18) in and playback.
- 5. Push TIME button.
- 6. Confirm that the oscilloscope waveform is symmetrical on the top and bottom in relation to 0Vdc, and check this level.

Traverse waveform

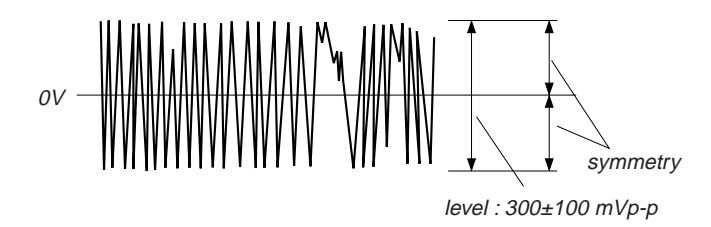

Adjustment Location :

#### [BD BOARD] (Conductor Side)

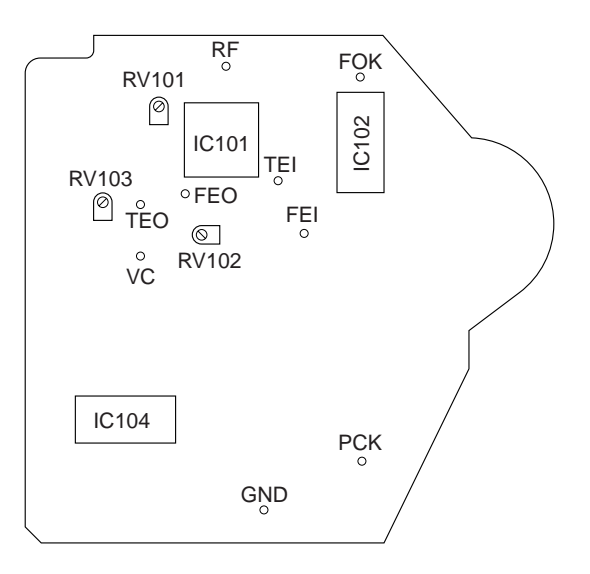

#### [PANEL BOARD] (Conductor Side)

7.Remove the lead wire connected in step 3.

#### Focus/Tracking Gain Adjustment (RV102, 103)

This gain has a margin, so even if it is slightly off. There is no problem. Therefore, do not perform this adjustment. Please note that it should be fixed to mechanical center position when you moved and do not know original position.

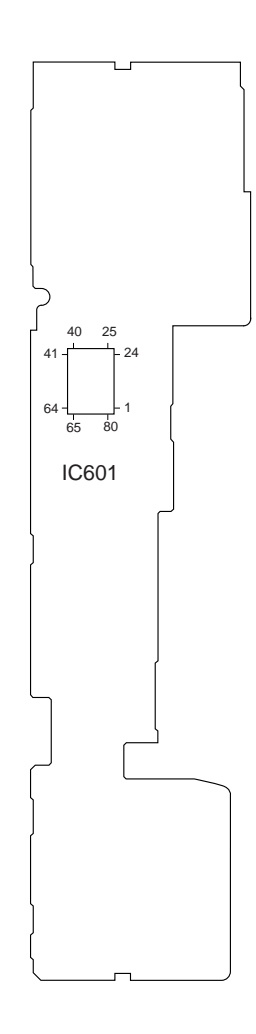

### SECTION 5 DIAGRAMS

#### 5-1. IC PIN FUNCTION

• IC601 μPD78044AGF (SYSTEM CONTROL, FL DRIVER)

| Pin No. | Pin Name  | I/O | Function                                                               |
|---------|-----------|-----|------------------------------------------------------------------------|
| 1-7     | T6-T0     | 0   | FL display grid output                                                 |
| 8       | VDD       | _   | +5V power supply                                                       |
| 9       | CLK       | 0   | Serial clock output to DSP (CXD2507AQ).                                |
| 10      | DATA      | 0   | Serial data output to DSP (CXD2507AQ).                                 |
| 11      | _         |     | Fixed at Ground.                                                       |
| 12      | XLAT      | 0   | Serial data latch pulse output to DSP (CXD2507AQ).                     |
| 13      | PRGL      | 0   | Serial data latch pulse output to D/F DAC (PCM1710U).                  |
| 14      | SQCLK     | 0   | Sub code Q data read clock output to DSP (CXD2507AQ).                  |
| 15      |           | _   | Not used. (Open)                                                       |
| 16      | SUBQ      | Ι   | Sub code Q data input from DSP (CXD2507AQ).                            |
| 17      | RESET     | Ι   | System reset input ("L"=Active)                                        |
| 18      | INSW      | Ι   | S292 (load in switch) input                                            |
| 19      | OUTSW     | Ι   | S291 (load out switch) input                                           |
| 20      | AVSS      |     | Ground                                                                 |
| 21      | LDOUT     | 0   | Output for rotating M903 (loading motor) in the loading out direction. |
| 22      | LDIN      | 0   | Output for rotating M903 (loading motor) in the loading in direction.  |
| 23      | ADJ       | Ι   | Test mode input. (" L "= Stops GFS check)                              |
| 24      | AFADJ     | Ι   | Test mode input. Fixed at "H". (" L "= Test mode)                      |
| 25      | MODE      | Ι   | Not used. (Fixed at "H".)                                              |
| 26-28   | KEY2-KEY0 | Ι   | Key AD input                                                           |
| 29      | AVDD      |     | +5V power supply                                                       |
| 30      | AVREF     |     | +5V power supply                                                       |
| 31      |           |     | Fixed at Ground.                                                       |
| 32      |           |     | Not used. (Open)                                                       |
| 33      | VSS       |     | Ground                                                                 |
| 34      | X1        | Ι   | Clock input (5MHz)                                                     |
| 35      | X2        | 0   | Clock output (5MHz)                                                    |
| 36      | BDRST     | 0   | BD reset output                                                        |
| 37      | BDPOWER   | 0   | BD power ON/OFF output                                                 |
| 38      |           |     | Not used. (Open)                                                       |
| 39      | SENS      | Ι   | SENS input from DSP (CXD2507AQ).                                       |
| 40      | AMUTE     | 0   | Not used. (Open)                                                       |
| 41      | FSW       | 0   | Focus switch output                                                    |
| 42      | BSOUT     | 0   | Audio bus output                                                       |
| 43      | _         | _   | Not used. (Open)                                                       |
| 44      | SCOR      | Ι   | Sub code sync S0+S1 detection input                                    |
| 45      | JOG1      | Ι   | JOG input                                                              |
| 46      | _         | _   | Not used. (Open)                                                       |
| 47      | BSIN      | Ι   | Audio bus input                                                        |
| 48      | IC (VPP)  | _   | Connected to Ground.                                                   |
| 49      | JOG0      | Ι   | JOG input                                                              |
| 50, 51  |           |     | Not used. (Open)                                                       |
| 52      | VDD       | _   | +5V power supply                                                       |
| 53-70   | S22-S5    | 0   | FL display segment output                                              |
| 71      | VLOAD     |     | -28V power supply for driving FL display.                              |
| 72-76   | S4-S0     | 0   | FL display segment output                                              |
| 77-80   | T10-T7    | 0   | FL display grid output                                                 |

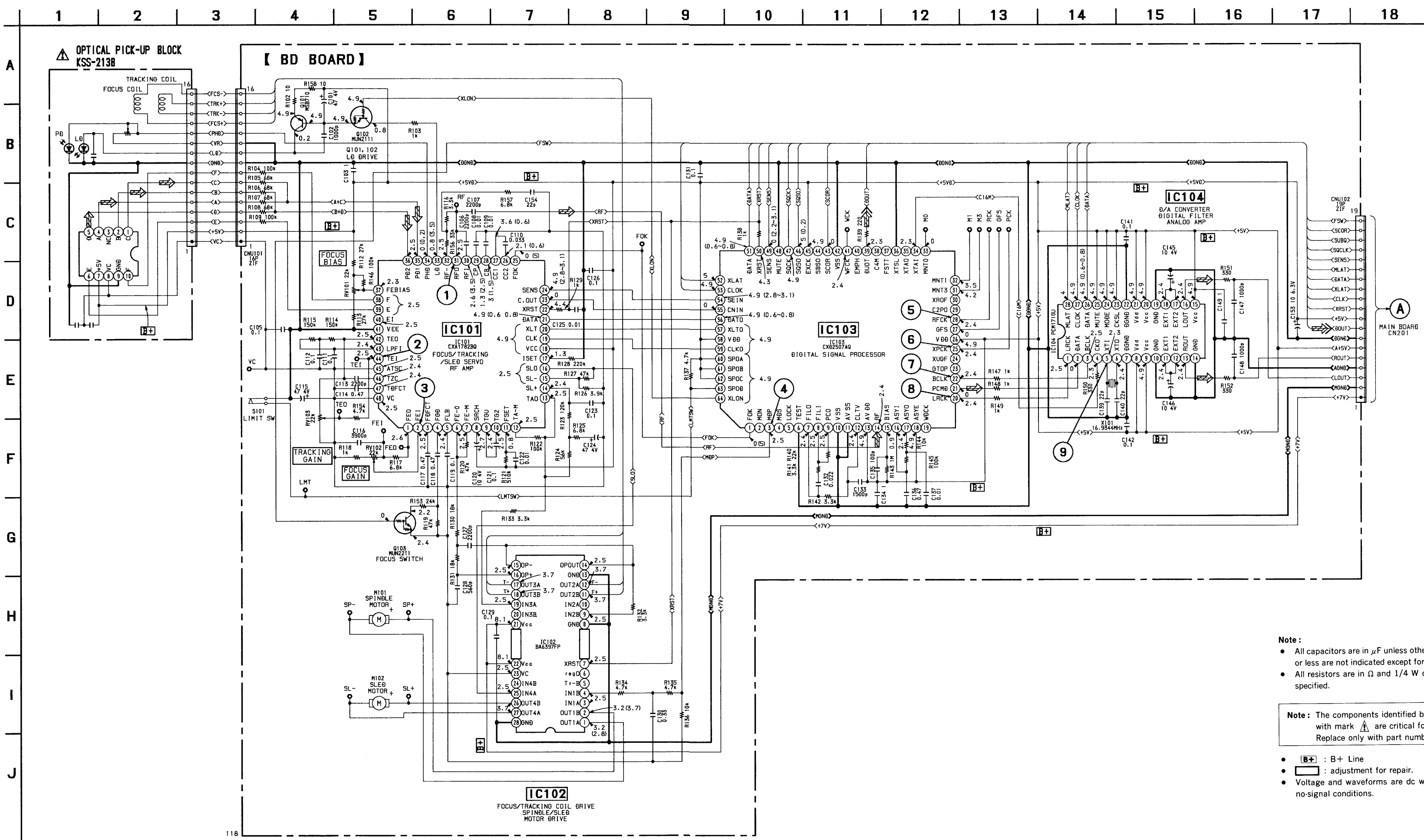

5-4. SCHEMATIC DIAGRAM - BD SECTION - • Refer to page 23 for IC Block Diagrams.

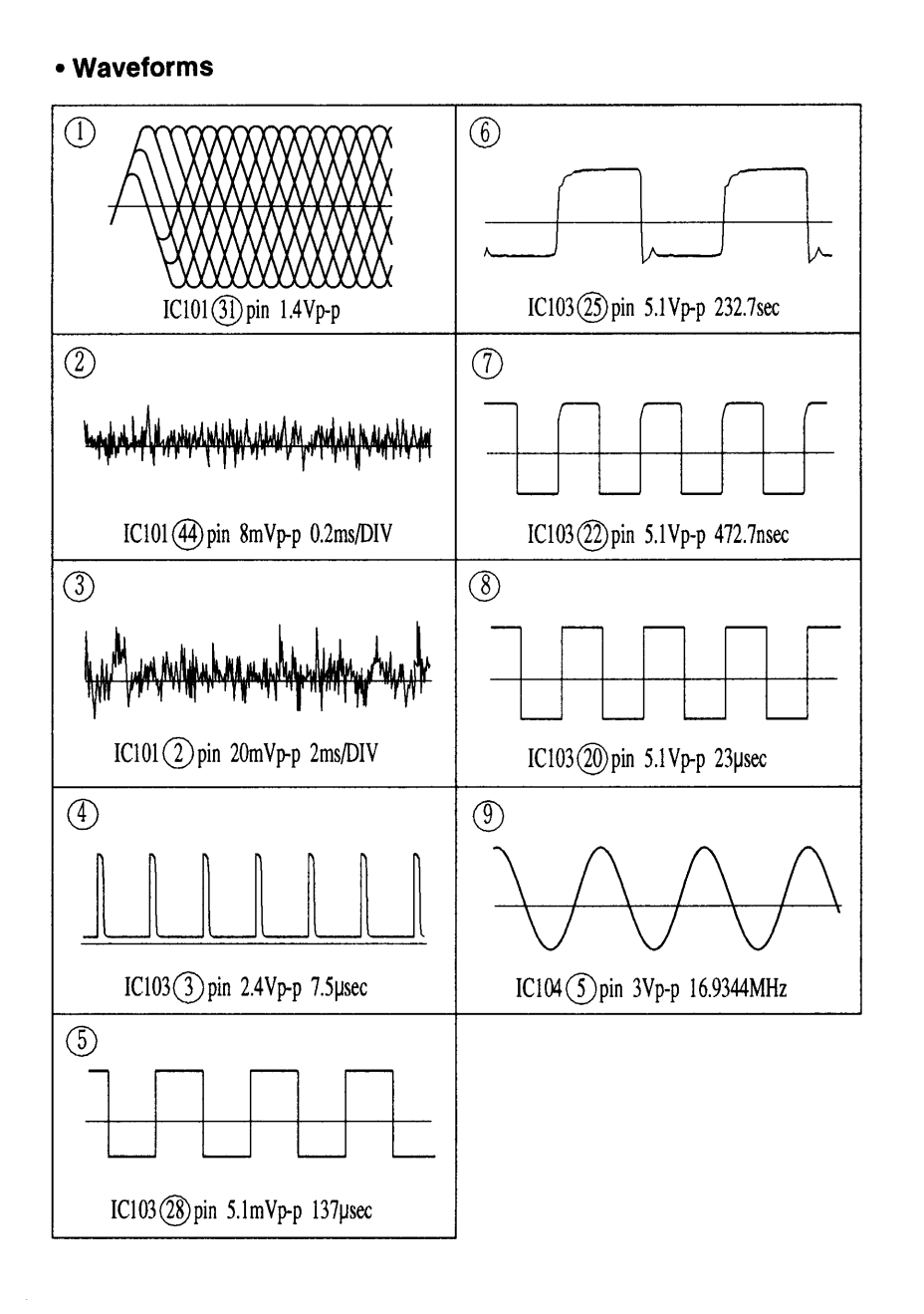

- All capacitors are in  $\mu$ F unless otherwise noted. pF :  $\mu\mu$ F 50WV or less are not indicated except for electrolytics and tantalums.
- All resistors are in  $\Omega$  and 1/4 W or less unless otherwise

Note: The components identified by mark A or dotted line with mark A are critical for safety. Replace only with part number specified.

- Voltage and waveforms are dc with respect to ground under

- no mark: STOP (): PLAY
- Voltages are taken with a VOM (Input Impedance 10MΩ). Voltage variations may be noted due to normal production tolerances.
- Waveforms are taken with a oscilloscope. Voltage variations may be noted due to normal production tolerances.
- Circled numbers refer to waveforms.
- Signal path.
- ≖ CD : CD
- ∞ : digital out

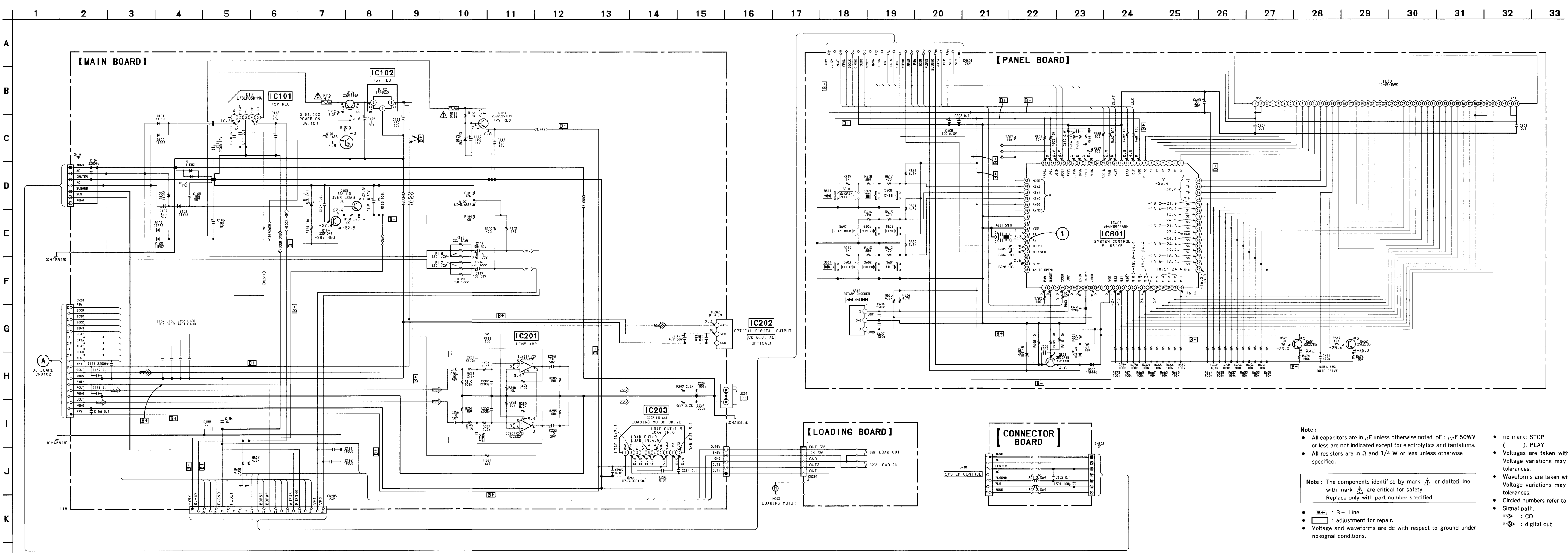

#### 5-6. SCHEMATIC DIAGRAM — MAIN SECTION — • Refer to page 23 for IC Block Diagrams.

-19 -

Waveform

![](_page_5_Figure_7.jpeg)

- Voltages are taken with a VOM (Input Impedance 10MΩ). Voltage variations may be noted due to normal production
- Waveforms are taken with a oscilloscope. Voltage variations may be noted due to normal production
- Circled numbers refer to waveforms.

• IC Block Diagrams

IC101 CXA1782BQ (BD Board)

![](_page_6_Figure_2.jpeg)

#### IC102 BA6397FP

![](_page_6_Figure_4.jpeg)

IC103 CXD2507AR

![](_page_6_Figure_6.jpeg)

28 ML/050 INPUT INTERFACE MOĐE ÐIN 2-ÐIGITAL D MC/OM2 FILTER CONTROL BCKIN 3 26) MO/OM1 TIMING CONTROL 25 MUTE CLKO (4) XTI (5)-24) MOĐE XTO G-23 CKSL NOISE SHAPER ÐGNÐ 7 22) ĐGNĐ (21) VĐĐ V Ð Ð ( 8) S-LEVEL ĐẠC RIGHT 5-LEVEL ĐẠC LEFT VCC 2R -20 VCC2L GNÐ2R (10)----19) GNO2L LOW-PASS FILTER RIGHT LOW-PASS FILTER LEFT EXTIR -(18) EXTIL 3-STAGE AMP RIGHT 3-STAGE AMP LEFT EXT2R (12) -(17) EXT2L VOUTR (13)--(16) VOUTL GND1 (14 (15) VCC1

IC101 L78LR05D (Main Board)

![](_page_6_Figure_11.jpeg)

IC203 LB1641

![](_page_6_Figure_13.jpeg)

IC104 PCM1710U